## やお産業情報ポータル キャッシュレス決済店舗検索 操作マニュアル

### 1. 登録申請

キャッシュレス決済対応店舗検索の掲載を申し込むには、「店舗検索の登録申請」(<u>http://www.i-portal-yao.jp/cashless/regist.html</u>)にアクセスし、店舗についての情報を入力し、登録申請を送信します。情報入力、 内容確認、申請送信の流れになります。

#### (1) 情報入力

入力フォームに必要項目を入力し、「確認する」 ボタンをクリックし、確認画面に進みます。入力情報を削除する 場合には「クリア」ボタンをクリックします。

| <b>♀</b> 八尾市 |                                                                                                    |                            |                                                               |                                                                                                    |                                                  |                  |   |                           |                                                                                                    |              |                        |              |          |   |
|--------------|----------------------------------------------------------------------------------------------------|----------------------------|---------------------------------------------------------------|----------------------------------------------------------------------------------------------------|--------------------------------------------------|------------------|---|---------------------------|----------------------------------------------------------------------------------------------------|--------------|------------------------|--------------|----------|---|
| A            |                                                                                                    |                            | 店舗検索                                                          | ページの登                                                                                                    | 録申請                                              | <b>.</b>         |   | 入漏                        | カ項目<br>れの内                                                                                                    | はいずれ<br>容、ご注 | れも必須<br>主意くご           | 須です,<br>ださい, | 。入力<br>。 | ל |
|              | 下記のように掲載されます。<br>35<br>22±00<br>32±00<br>私送後0772222*85<br>※店名をクリックすると<br>【登録の反映について<br>反映はいずれも数日お<br>【登録内容の修正にご<br>管理画面にログインし、 | 以下のフォー」<br>                | ムに項目(全て必須                                                     | ) を入力のうえ、確認の<br>499521528309-023<br>au <sup>D</sup> 29 PopPay<br>低い PopPay<br>和Pay PopPay 原天ペイ<br>とGoogleの検索結果が表 | ボタンをクリックしてくた<br>                                 | どさい。             |   | • )<br>• ==<br>• )<br>• , | 店舗を留ける。<br>「「「「「「」」です。<br>「「」」では、<br>「「」」では、<br>「」、<br>「」、<br>「」、<br>「」、<br>「」、<br>「」、<br>「」、<br>「」、<br>「」、<br>「」 | 寺<br>地<br>弓  | <ul><li>(複数)</li></ul> | 可)<br>)      |          |   |
|              | 店舗名<br>必須<br>郵便番号<br>必須                                                                                                    | テス1<br>八尾市<br>58100<br>ハイフ | ト店舗〇〇〇<br>5内に複数店舗がある<br>006<br>ン(-)なしの半角数字                    | 暑合は「店舗名 ○○店」と、<br>「桁で入力してください。                                                                                   | 場所がわかるよう記載して・                                    | ください。            |   |                           | キャッ:<br>数可)                                                                                                    | ンュレン         | ス決済 <sup>、</sup>       | サービ          | ス(袍      | 夏 |
|              | 店舗所在地                                                                                                    | 大阪府                        | 府八尾市清水町OOC                                                    | -0                                                                                                    |                                                  |                  |   |                           |                                                                                                    |              |                        |              |          |   |
|              | 電話番号<br>必須                                                                                                    | 072-1<br>確認事               | 123-4567<br>『項がある場合、事務府                                       | からのお問い合わせに使                                                                                                    | 用させていただきます。                                      |                  |   |                           |                                                                                                    |              |                        |              |          |   |
|              | メール<br>必須                                                                                                    | test@<br>連絡か               | <b>etest.jp</b><br>「取れるメールアドレス                                | を記入してください。                                                                                                    |                                                  |                  | _ |                           |                                                                                                    |              |                        |              |          |   |
|              | 駅周辺エリア<br>必須                                                                                                    | □ 近1<br>□ 近1<br>※複数        | 鉄恩智 🗌 近鉄河内<br>鉄服部川 🗹 近鉄八<br>減銀択可                              | 山本 🗌 近鉄久宝寺口<br>尾 📄 JR久宝寺 🛄 J                                                                                     | □ 近鉄信貴山口 □ 近<br>R志紀 □ JR八尾 □ 大                   | 鉄高安<br>阪メトロ八尾南   | _ |                           |                                                                                                    |              |                        |              |          |   |
|              | 業種                                                                                                    | ✓ 飲:                       | 食業 □ 百貨店・ス-<br>ームセンター □ そ¢<br>の他サービス業                         | -パー 🗌 コンビニエンス<br>D他小売業 🗌 交通機関                                                                                    | Kトア 家電大型専門店 第8・サロン業 目                            | □ ドラッグストア 医療関連機関 |   |                           |                                                                                                    |              |                        |              |          |   |
|              | キャッシュレス<br>決済サービス<br>必須                                                                                                    | IC・<br>クレ<br>※複数           | QR決済: 🗹 au<br>電子マネー: 🗌 ICC<br>ジット決済: 🗹 AM<br>その他: 🗌 その<br>識択可 | PAY 🕑 d払い 🗹 LIM<br>CA 🔄 nanaco 🤄 減<br>EXカード 🕑 JCBカード<br>D他                                                       | NE Pay ♥ PayPay ♥<br>K天Edy<br>: ♥ MasterCard ♥ V | 楽天ベイ<br>/ISAカード  |   |                           |                                                                                                    |              |                        |              |          |   |
|              |                                                                                                    |                            | 確認する                                                          |                                                                                                    | クリア                                              |                  |   |                           |                                                                                                    |              |                        |              |          |   |
|              |                                                                                                    |                            |                                                               | w and the Oly                                                                                                    |                                                  |                  |   |                           |                                                                                                    |              |                        |              |          |   |

#### (2) 確認ページ

(1)で入力した内容を確認します。内容に問題が無く、登録申請をする場合は、「送信する」ボタンをクリック します。内容を訂正する場合は、「訂正する」ボタンをクリックし、(1)に戻ります。

| ♥八尾市     |                   |                                                                   |   |
|----------|-------------------|-------------------------------------------------------------------|---|
| <u> </u> | ۱.                | 店舗検索ページの登録申請                                                      | 1 |
|          |                   | 登録内容を確認のうえ、送信ボタンをクリックしてください。                                      |   |
|          | 店舗名               | テスト店舗OOO                                                          |   |
|          | 郵便番号              | 5810006                                                           |   |
|          | 店舗所在地             | 大阪府八尾市清水町〇〇〇-〇                                                    |   |
|          | 電話番号              | 072-123-4567                                                      |   |
|          | 電話番号              | 072-123-4567                                                      |   |
|          | メール               | test@test.jp                                                      |   |
|          | 駅周辺エリア            | 近鉄八尾                                                              |   |
|          | 業種                | 飲食業                                                               |   |
|          | キャッシュレス<br>決済サービス | au PAY,d払い,LINE Pay,PayPay,楽天ペイ,AMEXカード,JCBカード,MasterCard,VISAカード |   |
|          |                   | 送信する 訂正する                                                         |   |
|          |                   |                                                                   |   |
|          |                   |                                                                   |   |
|          |                   | e Jitti ha Ciy                                                    |   |

## (3)登録申請完了ページ

下図のページが表示されると、登録申請の完了です。

| ♥八尾市                                                         |
|--------------------------------------------------------------|
| 店舗検索ページの登録申請                                                 |
| 登録申請ありがとうございました。<br>検索ページへの反映はいずれも数日お時間がかかります。<br>予めご了承ください。 |
| empressy                                                     |

申請の後、審査がございます。承認・反映までに数日お時間がかかります。予めご了承ください。 承認後、アカウントに関するメールが送信されます。

## 2. 店舗情報修正

掲載の承認がされると、登録情報管理ページの URL、ログイン ID、パスワードが記載されたメールが送信され ます。記載の URL (<u>http://www.i-portal-yao.jp/cashless/login.html</u>)のページにアクセスし、ログインしてくだ さい。

## (1) 修正ページにログイン

修正ページ (http://www.i-portal-yao.jp/cashless/login.html) にアクセスし、ログインします。

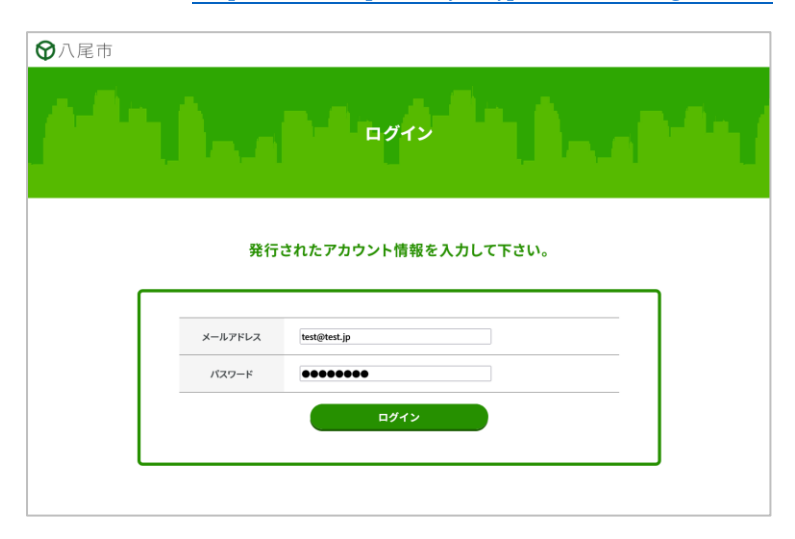

| メールアドレスは登録したもの、 |
|-----------------|
| パスワードは承認後に送付された |
| メールに記載されたものでログイ |
| ンしてください。        |

## (2)登録内容修正

•

登録内容修正画面で情報を修正します。その後、「確認する」ボタンをクリックし、確認画面に移動します。

| 以下                                 | ©フォームに項目 (全て必須) を入力のうえ、確認ポタンをクリックしてください。<br>タスト広論                                                                                                    |
|------------------------------------|----------------------------------------------------------------------------------------------------|
| <b>参照</b><br>郵便番号                  | 入庫市内に複数回聴がある場合は「店舗名 OOG」と、場所がわかるよう記載してください。<br>6510085                                                                                                    |
| <b>8</b> 須<br>店舗所在地                | 具產具制戶市中央区八購通                                                                                                    |
| 電話番号<br>参測                         | 078-221-5576<br>確認事項がある場合、事務局からのお問い合わせに使用させていたださます。                                                                                                    |
| メール<br>1830                        | ishida.kenji@system76s.co.jp<br>連続が取れるメールアドレスを記入してください。                                                                                                    |
| 駅周辺エリア<br>8次                       | <ul> <li>         ・ 近鉄湾南山本 ご 送鉄久宝寺口 ご 送鉄酒店口 ご 送鉄高安         ・ 近鉄点 雪 二 送鉄点 雪 二 送鉄点 雪 二 送鉄点 雪 二 送鉄点 雪 二 送鉄点 雪 二 送鉄点 雪 二 送鉄点 マ 二 大振大トロハ尾南         ・ 電数返回可         ・ 電数返回可         ・ 電数返回可         ・ 電数返回可         ・</li> </ul> |
| 業種<br>必須                           | ✓ 飲食業 □ 百良店・スーパー □ コンビニエンストア □ 家宅大型時門店 □ ドラッグストア<br>□ ホームセンター □ その他が洗薬 □ 交通機関 □ 英語・サロン薬 □ 医酸酸硬酸<br>□ その他サービス薬                                                                                                    |
| キャッシュレス<br>決済サービス<br><sup>必須</sup> | QR社長: デ au PAY ダ d 出い ダ LINE Pay ダ PayPay ダ 東天ベイ<br>ド・電子マネー: ダ KOCA ダ namaco ダ 東天Edy<br>クレジット決決: □ AMEXD-ド □ JCBD-ド □ MasterCard □ VISAD-ド<br>その音: こその音                                                                    |
| バスワード変更                            | ※変更する場合に入力して下さい<br>※アルファベット大文字・吹字・数字を組み合わせて8文字以上で設定してください。                                                                                                    |

パスワード入力欄は、承認時に発 行されたパスワードを変更する場 合に入力してください。

パスワード変更は、アルファベッ ト大文字・小文字・数字を組み合 わせて8文字以上で設定してくだ さい。

パスワード変更以外の入力項目は いずれも必須です。変更が無い箇 所でも、空白にしないでくださ い。

# (3)確認ページ

(2) で入力した内容を確認します。内容に問題が無く、内容修正をする場合は、「送信する」ボタンをクリック します。内容を訂正する場合は、「訂正する」ボタンをクリックし、(2) に戻ります。

| ♥八尾市 |                       |                                                                   |   |
|------|-----------------------|-------------------------------------------------------------------|---|
| M    | ۱.                    | 店舗検索ページの登録内容修正                                                    |   |
|      |                       | 登録内容を確認のうえ、送信ボタンをクリックしてください。                                      |   |
|      | 店舗名                   | テスト広鐘〇〇〇                                                          |   |
|      | 郵便番号                  | 5810006                                                           |   |
|      | 店舖所在地                 | 大阪府八尾市清水町〇〇〇-〇                                                    |   |
|      | 電話番号                  | 072-123-4567                                                      |   |
|      | 電話番号                  | 072-123-4567                                                      |   |
|      | メール                   | test@test.jp                                                      |   |
|      | 駅周辺エリア                | 近鉄八尾                                                              |   |
|      | 業種                    | 飲食業                                                               |   |
|      | キャッシュレス<br>決済サービス     | au PAY,d払い,LINE Pay,PayPay,楽天ペイ,AMEXカード,JCBカード,MasterCard,VISAカード | _ |
|      | バスワード(内容は<br>表示されません) |                                                                   | _ |
|      |                       | 送信する 訂正する                                                         |   |
|      |                       |                                                                   |   |
|      |                       |                                                                   |   |
|      |                       | 4 2007ba (59                                                      |   |

## (3)登録内容修正完了ページ

下図のページが表示されると、内容修正の完了です。

| 分八尾市         |
|--------------|
| 店舗検索ページの情報変更 |
| 情報変更が完了しました。 |
| s Mitricing  |
|              |